### Change Print Mode (required if use of ActiveX controls are disabled or blocked) NOTE: <u>Not required for Chrome Browser</u>

| User Master Files Data Entry Inquiry | Reports Forms Utilities He         | alp             |
|--------------------------------------|------------------------------------|-----------------|
| 🔟 · 🎬 🤡 🕂 🛉                          | Utilization<br>Inventory/Par       |                 |
| 💼 🗞 🏧 ⊡ 🏫                            | Shipping/Receiving/Billing         |                 |
|                                      | Preventive Maintenance             |                 |
|                                      | Pack Room                          |                 |
|                                      | Transportation<br>Customer Service |                 |
|                                      | Master Files<br>Custom Reports     |                 |
|                                      | Print Mode                         | • PDF           |
| 1111                                 |                                    | Crystal ActiveX |

In ControlTex go to Reports > Print Mode > select PDF

### Set Pop-Up Blocker for Internet Explorer if desired to Print Copy of Order:

In the Browser select "Tools" then "Pop-up Blocker" – Select "Turn Off Pop-up Blocker" Note: if it says "Turn On Pop-up Blocker" it is already off.

Also note there may be other "Pop-up" blockers on a system. Apps such as Google Toolbar and/or Yahoo will often download pop-up blockers that must also be turned off.

| File  | Edit V  | iew     | Favorites  | Tools     | Help       |                  |           |     |
|-------|---------|---------|------------|-----------|------------|------------------|-----------|-----|
| 🔶 Fav | vorites |         | ControlTe  | c 1M3 0.9 | .99, 00001 | - Main I         | Memorial  | н   |
| User  | Master  | Files I | Data Entry | Inquiry   | Reports    | Forms            | Utilities | He  |
|       | 1       |         | ┣ 🗧        | -         |            | <mark>ן ר</mark> |           | exk |
|       | *       | 4       |            |           | 3          |                  |           |     |
|       |         |         |            |           |            |                  |           |     |

| 🚱 🕞 🗢 🚺 http://ctxdev. <b>st</b> a | andardtextile.com/CTX/APP/Home.aspx |                |                         |     |
|------------------------------------|-------------------------------------|----------------|-------------------------|-----|
| File Edit View Favorites T         | ools Help                           |                |                         |     |
| 🚖 Favorites 🛛 🎽 ControlTes         | Delete Browsing History             | Ctrl+Shift+Del |                         | 👌 🔹 |
| User MasterFiles DataEntry         | InPrivate Browsing                  | Ctrl+Shift+P   |                         |     |
| 11. 🖬 😪 🕂                          | Reopen Last Browsing Session        |                |                         |     |
|                                    | InPrivate Filtering                 | Ctrl+Shift+F   |                         |     |
| 📫 🗞 🏧 🕛                            | InPrivate Filtering Settings        |                |                         |     |
|                                    | Pop-up Blocker                      | +              | Turn Off Pop-up Blocker |     |
|                                    | SmartScreen Filter                  | +              | Pop-up Blocker Settings |     |
|                                    | Manage Add-ons                      |                |                         |     |

NOTE: Pop-up Blocker Settings can also be used in case turning off the Pop-up Blocker is not an option. Type in \*.controltex.com then select the "Add" button.

| Pop-up Blocker Settings                                                                                                    | X        |
|----------------------------------------------------------------------------------------------------|----------|
| Exceptions Pop-ups are currently blocked. You can allow pop-ups from specific websites by adding the site to the list below. Address of website to allow: *.controltex.com Add | ;        |
| Allowed sites:                                                                                                    |          |
| Remove                                                                                                    | all      |
| Notifications and blocking level:                                                                                                    |          |
| <ul> <li>Flay a sound when a pop-up is blocked.</li> <li>Show Information Bar when a pop-up is blocked.</li> </ul>                                                             |          |
| Blocking level:                                                                                                    |          |
| Medium: Block most automatic pop-ups                                                                                                    | <b>_</b> |
| Learn more about Pop-up Blocker Close                                                                                                    | -        |

# Set Pop-Up Blocker for Chrome if desired to Print Copy of Order:

|              |          | ☆       | 0      |
|--------------|----------|---------|--------|
| New tab      |          | C       | Ctrl+T |
| New window   |          | C       | trl+N  |
| New incognit | o window | Ctrl+Sh | ift+N  |
| History      |          |         | ►      |
| Downloads    |          | (       | Ctrl+J |
| Bookmarks    |          |         | ►      |
| Zoom         | - 10     | 0% +    | 53     |
| Print        |          | C       | Ctrl+P |
| Cast         |          |         |        |
| Find         |          | C       | Ctrl+F |
| More tools   |          |         | •      |
| Edit         | Cut      | Сору    | Paste  |
| Settings     |          |         |        |
| Help         |          |         | ►      |
| Exit         |          |         |        |

Click three vertical dots in upper right corner, select Settings

## Scroll to bottom and click Advanced

| ettings                                        | Q. Search settings                                                                                   |              |
|------------------------------------------------|----------------------------------------------------------------------------------------------------|--------------|
| People<br>Autofill                             | Page zoom 100%<br>Search engine                                                                      | *            |
| Appearance<br>Search engine<br>Default browser | Search engine used in the address bar Google Manage search engines                                   | •            |
| ) On startup<br>Ivanced -                      | Default browser<br>Default browser<br>Make Google Chrome the default browser                         | Make default |
| ieusions 🕑                                     | On startup  Open the New Tab page  Continue where you left off  Open a specific page or set of pages |              |

# Select Site Settings

| Site Settings                                                                |  |
|------------------------------------------------------------------------------|--|
| Control what information websites can use and what content they can show you |  |

### Select Pop-ups and redirects

Pop-ups and redirects Blocked

### Add these to the Allow section

| Allow |                                   | Add         |  |
|-------|-----------------------------------|-------------|--|
| F     | http://ctxcloud.controltex.com:80 | *<br>*<br>* |  |
| 3     | [*.]controltex.com                | *<br>*<br>* |  |
|       |                                   |             |  |

### Then close the Settings tab

•

▶